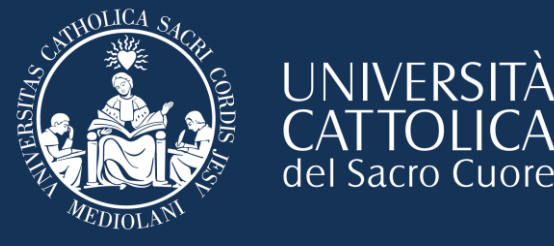

# Cattolica Academic Curriculum

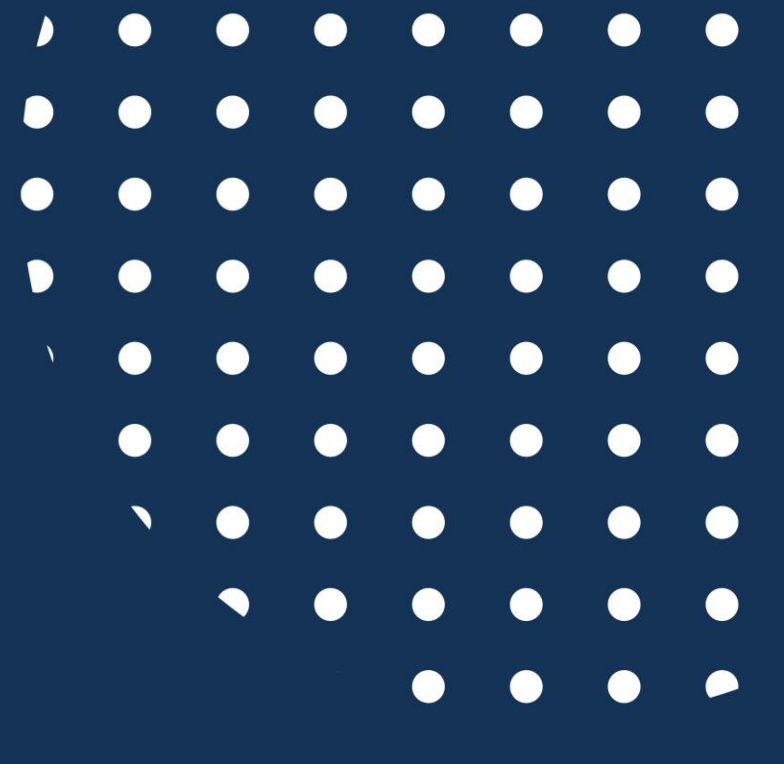

# Refer to Laura!

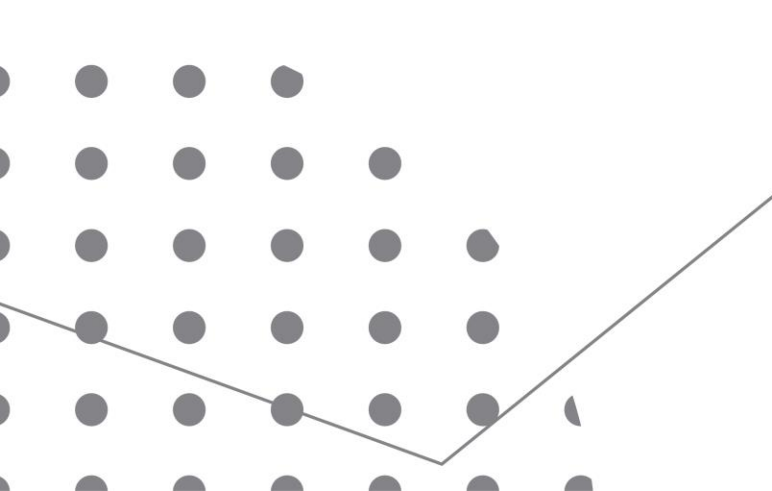

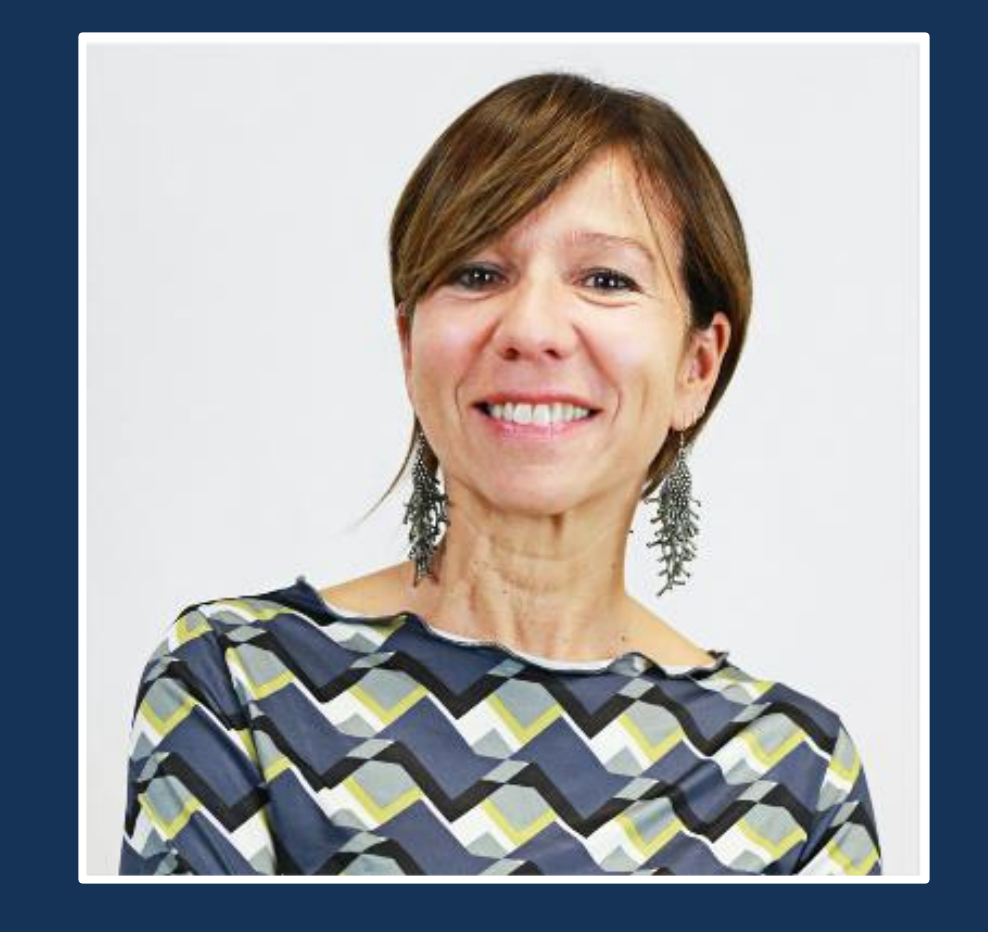

## Laura Ferrari Academic Curriculum Courses

# How to get in contact

Email: laura.ferrari@unicatt.it

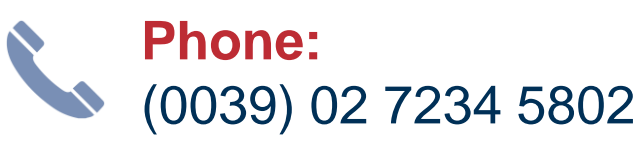

International students services office: Via Carducci, 28/30 - 3<sup>rd</sup> Floor. Follow the blue arrows on the floor!

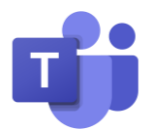

Come to the office, ask for an **online virtual appointment via email or using TEAMS** 

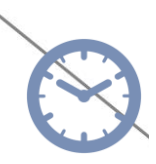

**Office hours:** Monday - Friday Morning: 9.30 am - 12.30 pm Afternoon: 2.30 pm - 5 pm

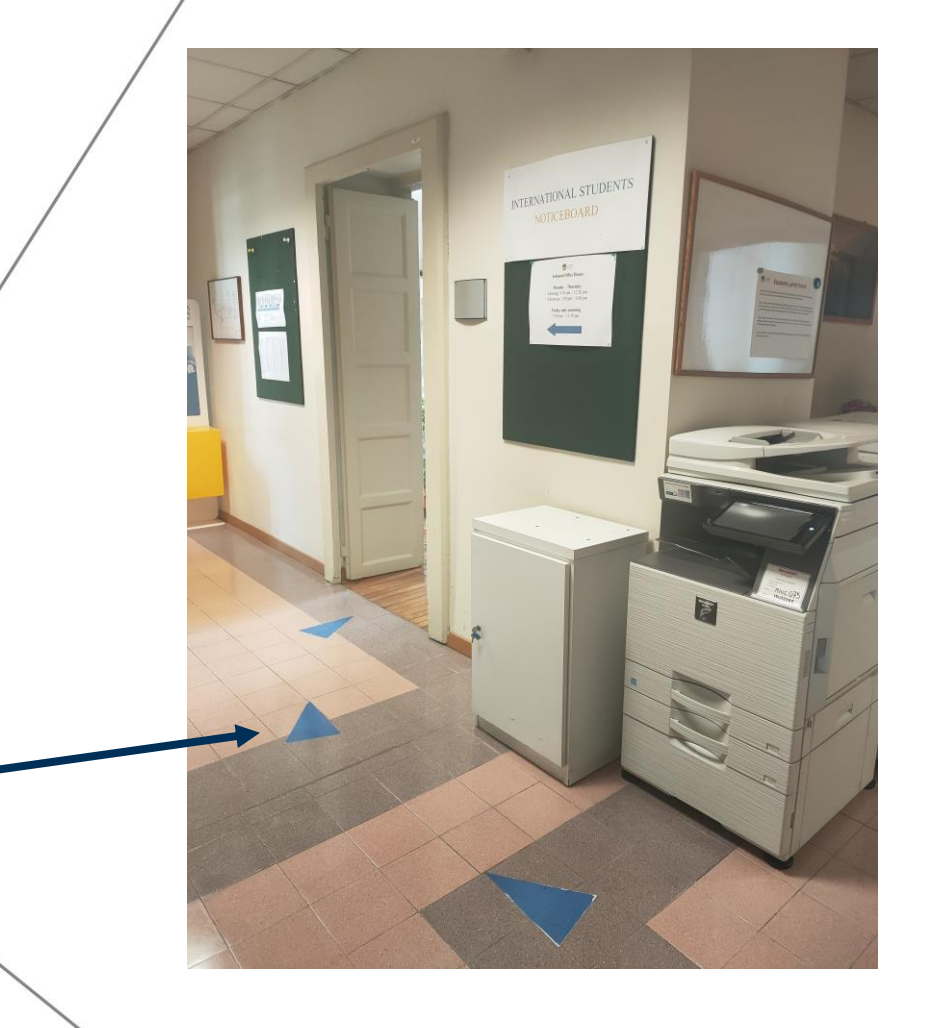

# Academic Curriculum

### In this session you will learn:

- How to look for your course schedule
- How to modify/confirm your STUDY PLAN
- How to add your courses to Blackboard

# **Useful Apps and Websites**

(to download once you have <u>finalised</u> your study plan)

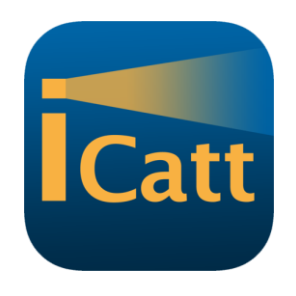

**iCatt** Personal student page (<u>Website</u> or <u>Android</u> | <u>Apple</u>)

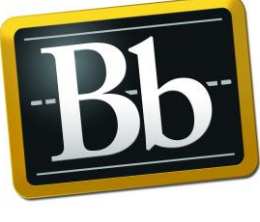

Blackboard

Blackboard Manage your courses (Website) These apps are very useful for you to have on your phone for when you are moving between lessons to check classrooms and buildings of your lessons. You will also receive updates and messages from your professors through Blackboard.

It is important to have your study plan FIXED on your iCatt page (web version) before you look on the app!

We recommend using Chrome or Firefox browsers – NOT Safari

### Check when your courses start and on which days they will be offered

Note that your courses might have **different starting dates** depending on the Faculty to which they belong. Let's check together:

|     | ECONOMICS<br>THIRD<br>TRIMESTER*   | ECONOMICS<br>(Italian Profile) | BANKING &<br>FINANCE | СІМО        | PSYCHOLOGY  | LANGUAGES/<br>HUMANITIES/<br>EDUCATION/<br>PSYCHOLOGY<br>(MASTER) | POLITICAL &<br>SOCIAL<br>SCIENCES | LAW (1 YEAR<br>COURSES) | LAW        |  |
|-----|------------------------------------|--------------------------------|----------------------|-------------|-------------|-------------------------------------------------------------------|-----------------------------------|-------------------------|------------|--|
| ••• | 14 April                           | 24 February                    | 3 February           | 24 February | 24 February | 24 February                                                       | 17 February                       | 7 January               | 3 February |  |
| • • | * SECOND<br>TRIMESTER<br>started 7 |                                |                      |             |             |                                                                   |                                   |                         |            |  |
|     | January                            |                                |                      |             |             |                                                                   |                                   |                         |            |  |

Find the general academic curriculum calendar online at the following link:
 https://international.unicatt.it/ucscinternational-CALENDARIO%20ACCADEMICO%2024\_25%20-%20LF\_EN.pdf

Cattolica International curriculum courses will start on February 24th

# Your course schedule on iCatt

If you selected Academic curriculum courses during the enrolment process, you can see these courses on the iCatt App or on your iCatt page.

If the selection of the courses you made during the enrolment process is NOT correct or is incomplete you should update your study plan (on the WEB version of iCatt) first so that your schedule will be available on the iCatt App or on your iCatt page.

You still have time to change your courses and update your study plan!

## Your course schedule

- You will be asked to complete and confirm your study plan by March
- You will be asked to register for final exams (only academic)

Dedicated presentation on exam registration sent by email around beginning of March.

There is no 'Online Registration' for Academic Curriculum courses like with the international curriculum.

# Your course schedule - ECTS GUIDE

| _ |                                            |                                                                                                    |  |  |  |  |  |  |  |
|---|--------------------------------------------|----------------------------------------------------------------------------------------------------|--|--|--|--|--|--|--|
|   | UNIVERSITÀ<br>CATTOLICA<br>del Sacro Cuore | Catalogo Corsi - Guida ECTS                                                                                 |  |  |  |  |  |  |  |
|   |                                            |                                                                                                    |  |  |  |  |  |  |  |
|   | Anno accademico                            | 2024/25                                                                                                    |  |  |  |  |  |  |  |
|   | Sede                                       | Milano                                                                                                    |  |  |  |  |  |  |  |
|   | Facoltà                                    | ×                                                                                                    |  |  |  |  |  |  |  |
|   | Settore disciplinare                       |                                                                                                    |  |  |  |  |  |  |  |
|   | Periodo lezione                            | FACOLTA' DI ECONOMIA                                                                                        |  |  |  |  |  |  |  |
|   |                                            | FACOLTA' DI GIURISPRUDENZA                                                                                  |  |  |  |  |  |  |  |
|   | Lingua                                     | FACOLTA' DI LETTERE E FILOSOFIA                                                                             |  |  |  |  |  |  |  |
|   | Tipo di laurea                             | FACOLTA' DI PSICOLOGIA                                                                                      |  |  |  |  |  |  |  |
|   | Titolo del corso                           | FACOLTA' DI SCIENZE BANCARIE, FINANZIARIE E ASSICURATIVE                                                    |  |  |  |  |  |  |  |
|   |                                            | FACOLTA' DI SCIENZE DELLA FORMAZIONE                                                                        |  |  |  |  |  |  |  |
|   | Docente                                    | FACOLTA' DI SCIENZE LINGUISTICHE E LETTERATURE STRANIERE                                                    |  |  |  |  |  |  |  |
|   |                                            | FACOLTA' DI SCIENZE POLITICHE E SOCIALI                                                                     |  |  |  |  |  |  |  |
|   |                                            | INTERFACOLTA' DI LETTERE E FILOSOFIA,ECONOMIA                                                               |  |  |  |  |  |  |  |
|   | Picultati (1)                              | INTERFACOLTA' DI LETTERE E FILOSOFIA, SCIENZE DELLA FORMAZIONE                                              |  |  |  |  |  |  |  |
|   |                                            | INTERFACOLTA' DI MEDICINA E CHIRURGIA "A.GEMELLI", SCIENZE DELLA FORMAZIONE                                 |  |  |  |  |  |  |  |
|   |                                            | INTERFACOLTA' DI SCIENZE BANCARIE, FINANZIARIE E ASSICURATIVE, SCIENZE LINGUISTICHE E LETTERATURE STRANIERE |  |  |  |  |  |  |  |
|   | Codice corso Titolo del corso              | INTERFACOLTA' DI SCIENZE MATEMATICHE, FISICHE E NATURALI,ECONOMIA                                           |  |  |  |  |  |  |  |
|   |                                            | INTERFACOLTA' DI SCIENZE POLITICHE E SOCIALI, SCIENZE LINGUISTICHE E LETTERATURE STRANIERE                  |  |  |  |  |  |  |  |
|   | 54554 55 550 550 550 550 550 550 550 550   |                                                                                                    |  |  |  |  |  |  |  |

- Select the academic year (2024/2025)
- Select the campus (Milan)
- Select the Faculty

| Codice corso | Titolo del corso                                     | Facoltà              | Tipo di laurea | Corso di laurea                      |
|--------------|------------------------------------------------------|----------------------|----------------|--------------------------------------|
| CGF848       | COMMUNICATION MANAGEMENT                             | FACOLTA' DI ECONOMIA | LM             | DIREZIONE E CONSULENZA AZIENDALE     |
| AAD892       | COMPARATIVE COMPANY LAW                              | FACOLTA' DI ECONOMIA | LT             | ECONOMICS AND MANAGEMENT             |
| CGA165       | COMPETENZE MANAGERIALI                               | FACOLTA' DI ECONOMIA | LM             | DIREZIONE E CONSULENZA AZIENDALE     |
| CE5948       | COMPORTAMENTO ORGANIZZATIVO                          | FACOLTA' DI ECONOMIA | LM             | MANAGEMENT PER L'IMPRESA             |
| CEO009       | CONTRATTI D'IMPRESA E DEI CONSUMATORI                | FACOLTA' DI ECONOMIA | LM             | ECONOMIA E LEGISLAZIONE D'IMPRESA    |
| ABB495       | CORPORATE FINANCE                                    | FACOLTA' DI ECONOMIA | LT             | ECONOMICS AND MANAGEMENT             |
| CEK956       | CORPORATE FINANCE (OPTIONS, FUTURES AND DERIVATIVES) | FACOLTA' DI ECONOMIA | LM             | MANAGEMENT                           |
| CEB840       | CORPORATE GOVERNANCE AND SOCIAL RESPONSIBILITY       | FACOLTA' DI ECONOMIA | LM             | MANAGEMENT PER L'IMPRESA             |
| CEG564       | CORPORATE STRATEGY                                   | FACOLTA' DI ECONOMIA | LM             | MANAGEMENT                           |
| CE9835       | CROSS CULTURAL MANAGEMENT                            | FACOLTA' DI ECONOMIA | LM             | MANAGEMENT PER L'IMPRESA             |
| CEF631       | CUSTOMER-BASED MARKETING STRATEGY                    | FACOLTA' DI ECONOMIA | LM             | MANAGEMENT                           |
| AG2106       | DEMOGRAFIA                                           | FACOLTA' DI ECONOMIA | LT             | ECONOMIA DELLE IMPRESE E DEI MERCATI |
| BB2106       | DEMOGRAFIA                                           | FACOLTA' DI ECONOMIA | LT             | ECONOMIA E GESTIONE AZIENDALE        |
| CEG580       | DINAMICHE DI POPOLAZIONE E MERCATO                   | FACOLTA' DI ECONOMIA | LM             | MANAGEMENT PER L'IMPRESA             |
| CC0020       | DIRITTO AMMINISTRATIVO                               | FACOLTA' DI ECONOMIA | LM             | ECONOMIA                             |
| AG0021       | DIRITTO BANCARIO                                     | FACOLTA' DI ECONOMIA | LM             | MANAGEMENT PER L'IMPRESA             |
| ABC618       | DIRITTO COMMERCIALE                                  | FACOLTA' DI ECONOMIA | LT             | ECONOMIA E GESTIONE AZIENDALE        |
| ACC613       | DIRITTO COMMERCIALE                                  | FACOLTA' DI ECONOMIA | LT             | ECONOMIA E GESTIONE AZIENDALE        |
| AG0024       | DIRITTO COMMERCIALE                                  | FACOLTA' DI ECONOMIA | LM             | ECONOMIA                             |

#### Legend:

- Codice corso: course code
- Titolo del corso: course title (is a link connecting you to course relevant information)
- Tipo di Laurea: LT (Undergraduate, Bachelor) LM (Masters level)
- Corso di Laurea: programme name

Click on the course name/title → more information is displayed.

| UNIVERSITÀ<br>CATTOLICA<br>del Sacro Cuore | Catalogo Corsi - Guida ECTS     |
|--------------------------------------------|---------------------------------|
|                                            |                                 |
|                                            |                                 |
| Anno accademico                            | 2024/25 🗸                       |
| Sede                                       | Milano                          |
| Facoltà                                    | FACOLTA' DI PSICOLOGIA          |
| Settore disciplinare                       | · · · ·                         |
| Periodo lezione                            | · · · ·                         |
| Lingua                                     |                                 |
| Tipo di laurea                             |                                 |
| Titolo del corso                           | psychod                         |
| Docente                                    |                                 |
|                                            | Cerca                           |
|                                            |                                 |
| Docenti                                    |                                 |
|                                            |                                 |
| Facoltà                                    |                                 |
| Corso di laurea                            | SCIENZE E TECNICHE PSICOLOGICHE |
| Titolo del corso                           | PSTCHODYNAMICS                  |
| Docente                                    |                                 |
| ASCHIERI FILIPPO                           |                                 |
| PAGNINI FRANCESCO                          |                                 |
|                                            |                                 |
|                                            |                                 |

E.g., the course of PSYCHODYNAMICS has 2 professors. One is teaching the 1<sup>st</sup> module and the other is teaching the 2<sup>nd</sup> module.

Many courses are organised in 2 modules. In order to receive full credits (all the ECTS) and complete the course, students have to follow both the 1<sup>st</sup> and the 2<sup>nd</sup> module.

By clicking on the **book icon** next to the professor name (see previous slide), more information on the course is displayed:

#### Numero Crediti ECTS = the Number of ECTS credits

**Periodo di lezione:** when the course is delivered (ie. Annual; Primo semestre; secondo semestre; 1<sup>st</sup> trimester; 2<sup>nd</sup> trimester; 3<sup>rd</sup> trimester only for School of Economics coursework in English and if the part of the course is the 1<sup>st</sup> or 2<sup>nd</sup> module).

| Facoltà                           | PSICOLOGIA                                                                                                 |
|-----------------------------------|----------------------------------------------------------------------------------------------------|
| Corso di laurea                   | SCIENZE E TECNICHE PSICOLOGICHE                                                                            |
| Tipo corso di laurea              | LAUREA                                                                                                    |
| Titolo del corso                  | PSYCHODYNAMICS                                                                                             |
| Docente                           | PAGNINI FRANCESCO                                                                                          |
| Codice corso                      | PAP042                                                                                                    |
| Numero crediti ECTS               | 8.0                                                                                                    |
| Periodo lezione                   | 2° Semestre - 1° Modulo                                                                                    |
| Ore di insegnamento per settimana | 6                                                                                                    |
| Settimane di lezione              | N/A                                                                                                    |
| Modalità di iscrizione al corso   | Iscrizione attraverso la scelta del proprio piano di studio dalla pagina personale dello<br>studente iCatt |
| Modalità di iscrizione all' esame | Iscrizione dalla pagina personale dello studente iCatt                                                     |
| ingut                             | Inglese                                                                                                    |
| Programma del corso               | Scarica                                                                                                    |
| Orario lezioni                    | Vedi                                                                                                    |
| Date appelli                      | Vedi                                                                                                    |

By clicking on **ORARIO LEZIONI**, you will find out **when** and **where** classes are held.

As in the example below, the classes of this course are on Monday, Tuesday and Thursday (You must follow ALL classes!)

| Detta                                                                   | glio orario delle                                                                                                    | lezioni                                                                                                    |                                                                              |                                                                                                    |                                                                                                    | anno accademic                         | o 2024/2025    |
|-------------------------------------------------------------------------|----------------------------------------------------------------------------------------------------|----------------------------------------------------------------------------------------------------|------------------------------------------------------------------------------|----------------------------------------------------------------------------------------------------|----------------------------------------------------------------------------------------------------|----------------------------------------|----------------|
|                                                                         |                                                                                                    |                                                                                                    |                                                                              |                                                                                                    |                                                                                                    |                                        |                |
| > orari<br>> lezioni sospese<br>> lezioni straordinarie<br>> cambi aula | Facoltà : PSICO<br>Corso di Laurea<br>Insegnamento :<br>Docente Lezion                                                                                                    | DLOGIA<br>a : SCIENZE E TECN<br>: PSYCHODYNAMIC:<br>ne : PAGNINI FRANC                                                                             | ICHE PSICOLO<br>S<br>ESCO                                                    | OGICHE                                                                                                    |                                                                                                    | dati aggiornati                        | i a 31/01/2025 |
| Cambradia                                                               | ORARIO SETTI                                                                                                    | MANALE                                                                                                    |                                                                              |                                                                                                    |                                                                                                    |                                        |                |
|                                                                         | Dal                                                                                                    | Al                                                                                                    | Giorno                                                                       | Ora                                                                                                    | Edificio                                                                                                    | Aula                                   | Note           |
|                                                                         | 24/02/2025<br>24/02/2025<br>24/02/2025                                                                                                    | 29/03/2025<br>29/03/2025<br>29/03/2025                                                                                                    | Lunedì<br>Martedì<br>Giovedì                                                 | 11:30 - 13:30<br>10:30 - 12:30<br>13:30 - 15:30                                                                                                    | Via S. Agnese, 2<br>Largo Gemelli, 1<br>Largo Gemelli, 1                                                                                                    | SA.224 Manzi<br>G.012 Pio XII<br>G.007 |                |
|                                                                         |                                                                                                    |                                                                                                    |                                                                              |                                                                                                    |                                                                                                    |                                        |                |
|                                                                         | CALENDARIO A                                                                                                    | ULA dal 31/01/202                                                                                                    | 25                                                                           |                                                                                                    |                                                                                                    |                                        |                |
|                                                                         | Giorno                                                                                                    |                                                                                                    | Orario                                                                       |                                                                                                    | Aula                                                                                                    |                                        | Note           |
|                                                                         | 24/02/2025 - Lu<br>25/02/2025 - Ma<br>27/02/2025 - Gi<br>03/03/2025 - Lu<br>04/03/2025 - Gi<br>10/03/2025 - Gi<br>11/03/2025 - Gi<br>13/03/2025 - Gi<br>17/03/2025 - Gi<br>20/03/2025 - Gi<br>24/03/2025 - Gi<br>25/03/2025 - Ma<br>27/03/2025 - Gi | inedî<br>artedî<br>ovedî<br>inedî<br>artedî<br>ovedî<br>inedî<br>artedî<br>ovedî<br>inedî<br>artedî<br>ovedî<br>artedî<br>ovedî<br>artedî<br>ovedî | 1<br>1<br>1<br>1<br>1<br>1<br>1<br>1<br>1<br>1<br>1<br>1<br>1<br>1<br>1<br>1 | 1:30 - 13:30<br>0:30 - 12:30<br>3:30 - 15:30<br>1:30 - 13:30<br>0:30 - 12:30<br>3:30 - 15:30<br>1:30 - 13:30<br>0:30 - 12:30<br>3:30 - 15:30<br>1:30 - 13:30<br>0:30 - 15:30<br>1:30 - 13:30<br>0:30 - 15:30 | SA.224 Manz<br>G.012 Pio XII<br>G.007<br>SA.224 Manz<br>G.012 Pio XII<br>G.007<br>SA.224 Manz<br>G.012 Pio XII<br>G.007<br>SA.224 Manz<br>G.012 Pio XII<br>G.007<br>SA.224 Manz<br>G.012 Pio XII<br>G.007 |                                        |                |

**Important notes** 

Always check the name of the building!

Be sure to check the schedule of BOTH modules!

# Notes on classrooms and buildings

Make sure to check the letter reported before the room number. It indicates the building where the class is located.

B.111 = Buonarroti

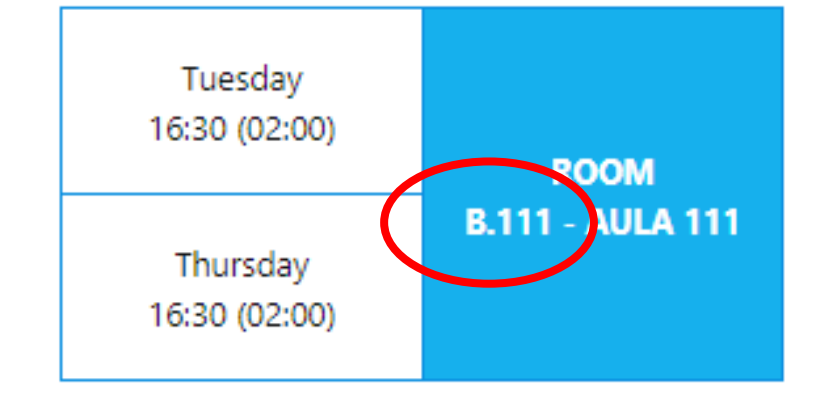

Index of the buildings:

- **G** = Gemelli: **Main Campus** L.go Gemelli, 1 20123 Milano
- **C** = Carducci: **Cattolica International Building** via Carducci, 28 20123 Milano
- SA = Sant'Agnese: Sant'Agnese Building via Sant'Agnese, 2 20123 Milano
- **B** = Buonarroti: **Buonarroti Building** piazza Buonarroti 30, entrance from via Giotto 20145 Milano
- **OL** = Olona: **Olona Building** via Olona 2 20123 Milano
- **LA** = Lanzone, Via Lanzone 29
- MR = Morozzo della Rocca, Via Morozzo della Rocca 27°
- **NI** = Nirone, Via Nirone 15

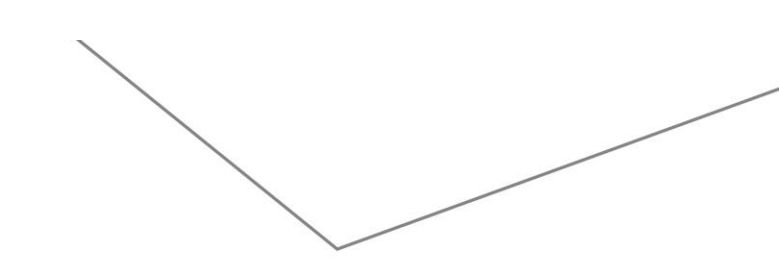

# **Discover the Study Plan (Piano di Studi)**

If the selection of courses you made during the enrolment process is different from the courses you wish to keep in your study plan now, you should *modify your study plan*.

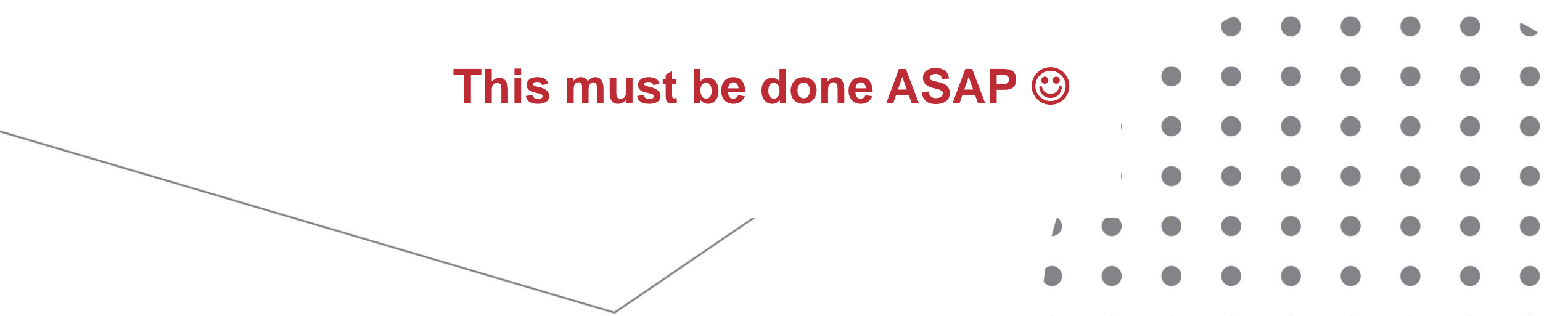

# Where can you see the courses you have in your study plan?

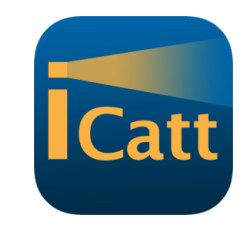

## **ONLINE REGISTRAR – Degree Curriculum**

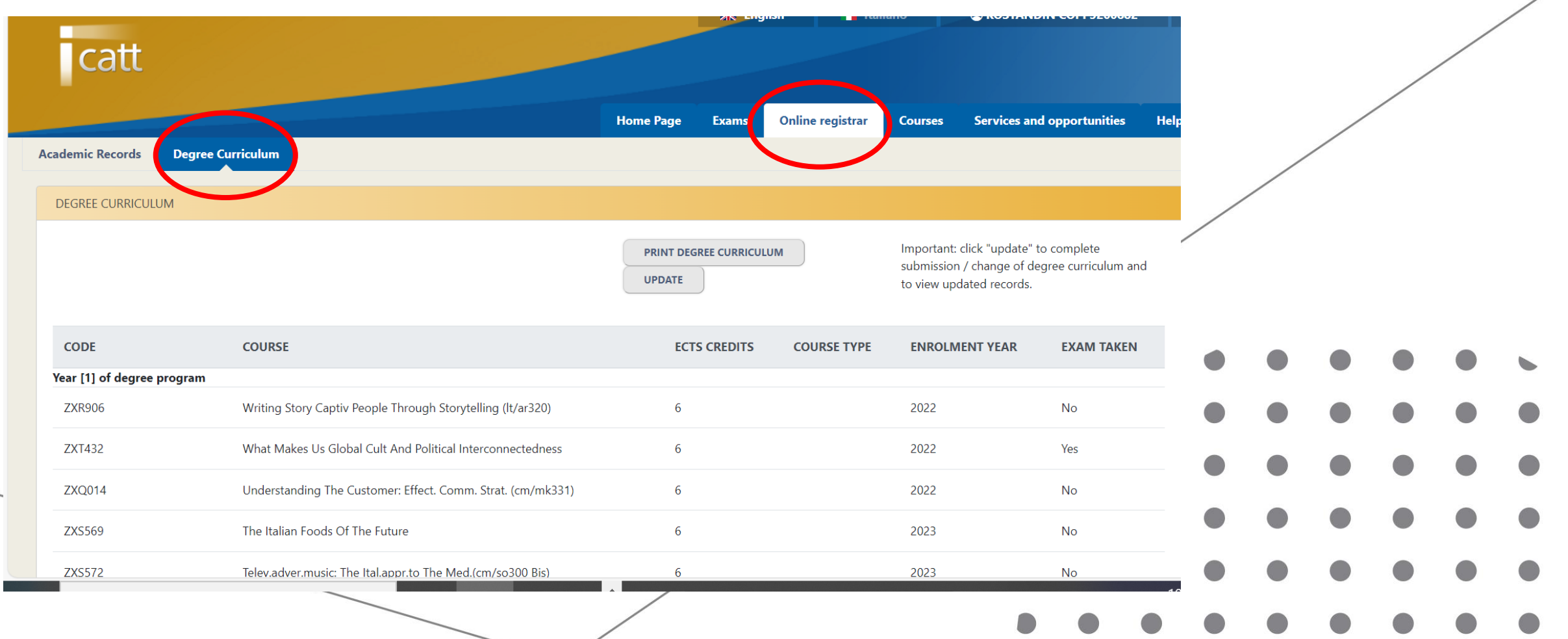

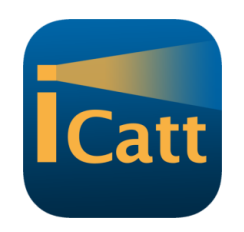

### Click on: SUBMIT/CHANGE study plan

| catt                                                    |                                                                                                |                                                                                        |                                                       |                                                              |
|---------------------------------------------------------|------------------------------------------------------------------------------------------------|----------------------------------------------------------------------------------------|-------------------------------------------------------|--------------------------------------------------------------|
|                                                         |                                                                                                |                                                                                        | Home Page Exams Online registrar                      | Courses Services and opportunities Help                      |
| Academic Records Study Plan                             |                                                                                                |                                                                                        |                                                       |                                                              |
| STUDY PLAN                                              |                                                                                                |                                                                                        |                                                       |                                                              |
| SUBMIT/CHANGE STUDY PLAN                                |                                                                                                | PRINT STUDY PLAN UPDATE                                                                | Important: click "update"<br>and to view updated reco | ' to complete submission / alteration of study plan<br>ords. |
| CODE                                                    | COURSE                                                                                         | CREDITS COURSE TYPE                                                                    | ENROLMENT YEAR                                        | EXAM TAKEN                                                   |
| Year [1] of degree program                              |                                                                                                |                                                                                        |                                                       |                                                              |
| UC9249                                                  | Teoria e Tecnica della Traduzione                                                              | 4                                                                                      |                                                       | No                                                           |
| ZXP709                                                  | Strategic Management e Entrepreneurship (ib/mg340)                                             | 6                                                                                      | 2022                                                  | No                                                           |
| ZXP720                                                  | Semester Italian Language Course                                                               | 6                                                                                      | 2022                                                  | No                                                           |
| ZXP719                                                  | Pre Session Intensive Italian Language Course                                                  | 6                                                                                      | 2022                                                  | )<br>No                                                      |
| ZXP739                                                  | Itlc Beginners (130b)                                                                          | 6                                                                                      | 2022                                                  | No                                                           |
| ZXP732                                                  | Itlc Absolute Beginners (100b)                                                                 | 6                                                                                      | 2022                                                  | No                                                           |
| CEK171                                                  | Finance And Risk Management                                                                    | 8                                                                                      |                                                       | No                                                           |
| <b>Key:</b><br>(TR) Three-year; (BI) Two-year; (SE) Sem | ester; (PR) Practical session; (SC) Written; (A) Early; (CV) Approved; (SO) Extracurricular co | ourse; (ER) Mobility; (FR) Attendance validated; (ET) Period of practical experience/i | nternship.                                            | )                                                            |

# From this point onwards the platform will be ONLY IN ITALIAN

Click on: INSERISCI/MODIFICA PIANO DI STUDI

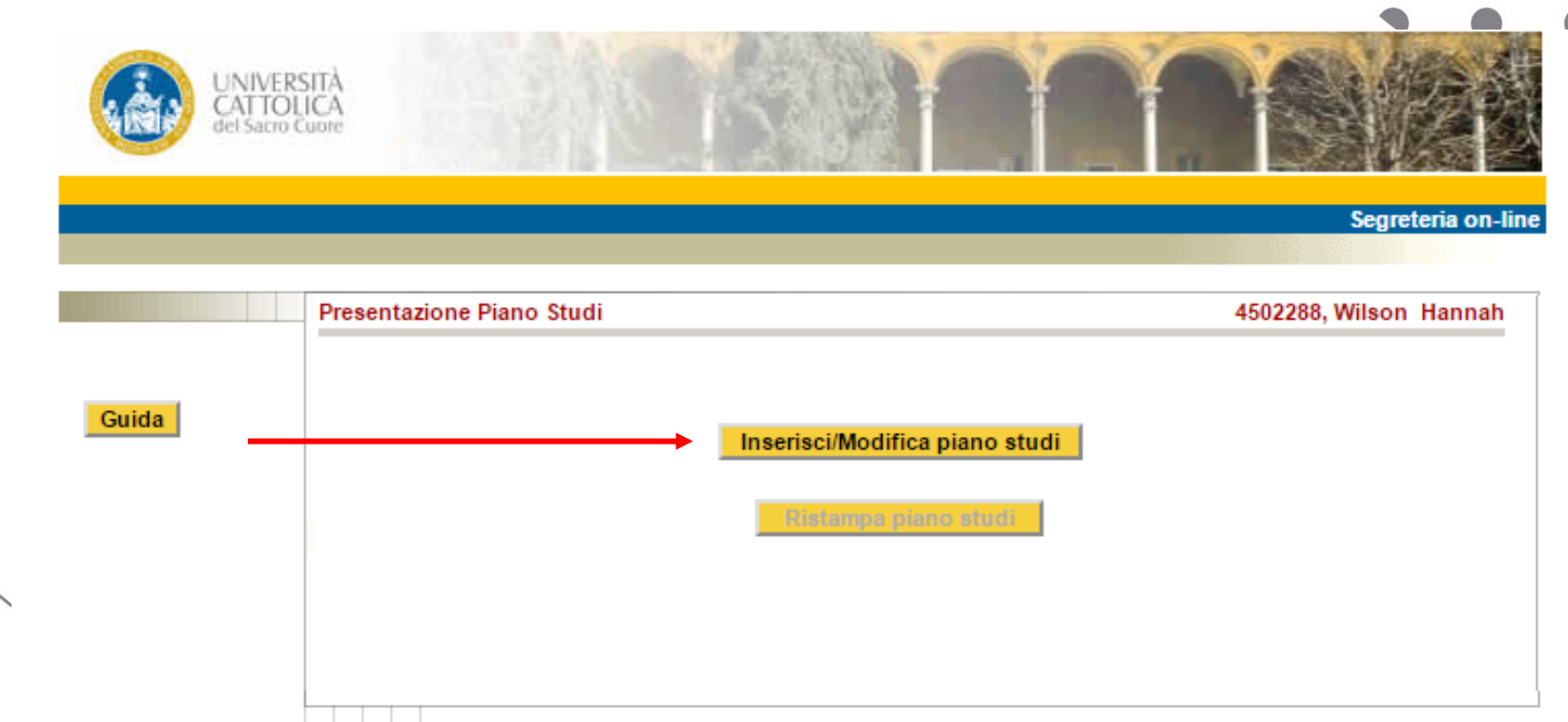

# Catt

Segreteria on-line

### Click on: SCELTA INSEGNAMENTI

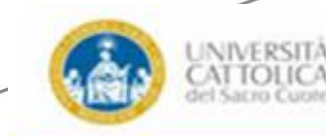

|  |  |  | Guid | la |
|--|--|--|------|----|
|  |  |  |      |    |
|  |  |  |      |    |
|  |  |  |      |    |
|  |  |  |      |    |
|  |  |  |      |    |
|  |  |  |      |    |
|  |  |  |      |    |
|  |  |  |      |    |
|  |  |  |      |    |

| celta i                | insegnamenti                                           |                                                                                            | 420                       | 2055, Klawitter Grace E |
|------------------------|--------------------------------------------------------|--------------------------------------------------------------------------------------------|---------------------------|-------------------------|
|                        | Scelta Indirizzo                                       | Gruppi Scelta Insegnamenti                                                                 |                           | II mio Piano            |
| Per<br>'Sce            | inserire/modifi<br>alta insegname                      | care gli insegnamenti/attività<br>nti'                                                     | a scelta premere il tasto |                         |
| Site<br>Total<br>Selec | uazione CFU<br>le ofu selezionati:<br>ziona/Conferma 0 | 8<br>02.00 - 064.00 cfu complessivi                                                        |                           |                         |
|                        |                                                        |                                                                                            |                           |                         |
| lista:<br>CFU L        | STRA<br>lista: scegli<br>CFU                           | 01A SCELTA IN SEGNAMENTI (REI<br>/conferma 002.00 - 064.00<br>raggiunti: 8.0               | LAZIONI INTERNAZIONALI)   | /                       |
| Lista:<br>CFU L        | ista: STRA<br>Soegli<br>CFU<br>Codice                  | 01A SCELTA IN SEGNAMENTI (RE<br>/conferma 002.00 - 064.00<br>raggiunti: 8.0<br>Descrizione | LAZIONI INTERNAZIONALI)   | Cfu                     |

# This page shows the courses you have selected

(your international curriculum courses may not be shown yet)

#### 3 possibilities:

- All the courses you want to take are there? GREAT! Nothing has to be done
- You are not interested anymore in some of them? CLICK ON ELIMINA
- Some courses are missing? You need to add them. (next slide)

| Per la presentazione Piano Studi seguire le indicazioni riportate sulla guida di Facoltà.<br>Attenzione: dopo la conferma il piano non può essere modificato.<br>Non è possibile eliminare insegnamenti gia sostenuti o integrazioni di esami sostenuti all'estero. |                                                                  |                              |                       |                    |                    |             |        |  |  |
|----------------------------------------------------------------------------------------------------|------------------------------------------------------------------|------------------------------|-----------------------|--------------------|--------------------|-------------|--------|--|--|
| Sede MILANO   Facoltà   Parola Chiave   Codice(se conosciuto)                                                                                                    |                                                                  |                              |                       |                    |                    |             |        |  |  |
| Caricamento ins<br>CFU Lista: sceg<br>CFU raggiunti:                                                                                                    | segnamenti per anno di<br>li/conferma <b>002.00 - 06</b><br>40.0 | corso: 1'<br>4.00            | Cerca Conferma Scelte | Espandi la ricerca | Esci senza salvare |             |        |  |  |
|                                                                                                    |                                                                  | Descrizione                  |                       |                    |                    | Stato       | Peso   |  |  |
| Elimina                                                                                                    | JXG715                                                           | Internship                   |                       |                    |                    | Scelto      | 008.00 |  |  |
| Elimina                                                                                                    | JXC841                                                           | Investment Risk Management   |                       |                    |                    | Scelto      | 004.00 |  |  |
| Elimina                                                                                                    | JXJ945                                                           | Italian For Foreign Students |                       |                    |                    | Scelto      | 004.00 |  |  |
| Elimina                                                                                                    | JXC409                                                           | Market Microstructure        |                       |                    |                    | Frequentato | 008.00 |  |  |
| Elimina                                                                                                    | CEB570                                                           | Project Management           |                       |                    |                    | Frequentato | 008.00 |  |  |
| Elimina                                                                                                    | JXC410                                                           | Risk Management              |                       |                    |                    | Frequentato | 008.00 |  |  |

| w to modify/con                                                                                                    | firm the Study Plan                                                                                                    |               |   |        | •       | •           |   |  |
|----------------------------------------------------------------------------------------------------|----------------------------------------------------------------------------------------------------|---------------|---|--------|---------|-------------|---|--|
| /                                                                                                    |                                                                                                    | •             | • | •      |         |             |   |  |
| the field 'Facoltà': <b>select the F</b>                                                                                                    | ACULTY from the drop down menu                                                                                                    | )             | • | •      | •       | •           | • |  |
| Sede<br>Facoltà<br>Parola Chiave<br>Codice(se conosciuto)<br>Caricamento insegnamenti per anno di corso: 1'<br>CFU Lista: scegli/conferma 002.00 - 064.00<br>CFU raggiunti: 0.0 | MILANO<br>FACOLTA' DI SCIENZE LINGUISTICHE E LETTERATURE STRANIERE<br>FACOLTA' DI ECONOMIA<br>FACOLTA' DI ECONOMIA<br>FACOLTA' DI GIURISPRUDENZA<br>FACOLTA' DI LETTERE E FILOSOFIA<br>FACOLTA' DI SCIENZE BANCARIE, FINANZIARIE E ASSICURATIVE<br>FACOLTA' DI SCIENZE DELLA FORMAZIONE<br>FACOLTA' DI SCIENZE DELLA FORMAZIONE<br>FACOLTA' DI SCIENZE DELLA FORMAZIONE<br>FACOLTA' DI SCIENZE DELLA FORMAZIONE<br>FACOLTA' DI SCIENZE DOLITICHE E SOCIALI<br>INTERFACOLTA': ECONOMIA - LETTERE E FILOSOFIA<br>INTERFACOLTA': ECONOMIA - SCIENZE BANCARIE, FINANZIARIE E A<br>INTERFACOLTA': ECONOMIA - SCIENZE BANCARIE, FINANZIARIE E A<br>INTERFACOLTA': ECONOMIA - SCIENZE BANCARIE, FINANZIARIE E A<br>INTERFACOLTA': SCIENZE DELLA FORMAZIONE A SCIENZE DELLA FORMAZ.<br>INTERFACOLTA': SCIENZE DELLA FORMAZIONE A SCIENZE DELLA FORMAZ.<br>INTERFACOLTA': SCIENZE DELLA FORMAZIONE-MEDICINA E CHIRUF<br>INTERFACOLTA': SCIENZE DELLA FORMAZIONE-MEDICINA E CHIRUF<br>INTERFACOLTA': FAC.LETTERE E FILFAC.ECONFAC.SC.POL.SOC. | <b>v</b><br>S |   | Scolle | Espandi | la titettea |   |  |

|     | /                                                            |                                        |                         |                        |                 | •           |            |             |      |   |    |    |
|-----|--------------------------------------------------------------|----------------------------------------|-------------------------|------------------------|-----------------|-------------|------------|-------------|------|---|----|----|
| H   | low to m                                                     | nodify                                 | /confirm                | the Stuc               | y Plan          |             |            |             |      | f |    |    |
|     | /                                                            |                                        |                         |                        |                 |             |            |             |      |   | Ca | tt |
| Fro | om the field 'PA                                             |                                        | AVE': insert the e      | exact <b>name of t</b> | he COURSE       | •           |            |             |      |   |    | •  |
| (cc | ourse title) and                                             | click on <b>CE</b>                     | RCA. The course         | e is displayed be      | elow.           | ١           |            |             |      |   |    |    |
|     |                                                              |                                        |                         |                        |                 |             |            |             |      |   |    |    |
|     | Sede<br>Facoltà                                              |                                        | MILANO<br>FACOLTA' DI E | ECONOMIA               | T               |             |            |             |      |   |    |    |
| /   | Parola Chiave<br>Codice(se conosciuto)                       |                                        | business strateg        | av                     | <b></b>         |             | <b>—</b> 1 |             |      |   |    |    |
|     | 00000(0000000000)                                            |                                        |                         |                        | Cerca           | onferma Sce | lite Esp   | andi la ric | erca |   |    |    |
|     | Caricamento insegnamenti pe<br>CFU Lista: scegli/conferma 00 | er anno di corso: 1'<br>)2.00 - 064.00 |                         |                        | 1               |             |            |             |      |   |    |    |
|     | CFU raggiunti: 0.0                                           |                                        |                         |                        |                 |             |            |             |      |   |    |    |
|     |                                                              |                                        |                         |                        |                 |             |            |             |      |   | /  |    |
|     |                                                              |                                        |                         |                        |                 |             |            |             |      |   |    |    |
|     | Insegnamenti da selezionare                                  | Codice                                 | Descrizione             |                        | 2               |             |            |             |      |   |    |    |
|     | Insegnamenti che possono es                                  | sere inseriti a piano                  |                         | ,                      |                 |             |            |             |      |   | _  |    |
|     | Seleziona<br>Fine Lista                                      | ABF614                                 | BUSINESS STRATEGY       | ſ                      | -Conferna Soeli |             |            |             |      |   |    |    |
|     |                                                              | 3                                      |                         |                        |                 |             |            |             |      |   |    |    |

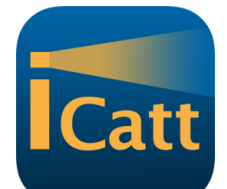

If the course you want is displayed, click on SELEZIONA and the course will be uploaded into your Study Plan

| ada                             |                             | MILANO               |                                          |  |  |  |  |
|---------------------------------|-----------------------------|----------------------|------------------------------------------|--|--|--|--|
| eue                             |                             | EACOLTA' DI ECONOMIA | T                                        |  |  |  |  |
| Parola Chiave business strategy |                             | PACOETA DI ECONOMIA  | ¥                                        |  |  |  |  |
|                                 |                             | business strategy    |                                          |  |  |  |  |
| Codice(se conosciuto)           |                             |                      |                                          |  |  |  |  |
|                                 |                             |                      | Cerca Conferma Scelte Espandi la ricerca |  |  |  |  |
| aricamento insegname            | enti per anno di corso: 1'  |                      |                                          |  |  |  |  |
| FU Lista: scegli/confer         | rma 002.00 - 064.00         |                      |                                          |  |  |  |  |
| CFU raggiunti: 0.0              |                             |                      |                                          |  |  |  |  |
|                                 |                             |                      |                                          |  |  |  |  |
|                                 |                             |                      |                                          |  |  |  |  |
|                                 |                             |                      |                                          |  |  |  |  |
|                                 |                             |                      |                                          |  |  |  |  |
|                                 |                             |                      |                                          |  |  |  |  |
|                                 | Codice                      | Descrizione          |                                          |  |  |  |  |
| nsegnamenti da selezio          | onare                       |                      |                                          |  |  |  |  |
|                                 |                             |                      |                                          |  |  |  |  |
| insegnamenti che posso          | ono essere inseriti a piano | PURINERS STRATEON    |                                          |  |  |  |  |
| Feleziona<br>Fine Lista         | ABF614                      | BUSINESS STRATEGY    |                                          |  |  |  |  |
| Ine Lista                       |                             |                      |                                          |  |  |  |  |
|                                 |                             |                      | Conternal Sterre                         |  |  |  |  |
|                                 |                             |                      |                                          |  |  |  |  |
|                                 |                             |                      |                                          |  |  |  |  |
|                                 |                             |                      |                                          |  |  |  |  |
|                                 |                             |                      |                                          |  |  |  |  |
|                                 |                             |                      |                                          |  |  |  |  |
|                                 |                             |                      |                                          |  |  |  |  |
|                                 |                             |                      |                                          |  |  |  |  |
|                                 |                             |                      |                                          |  |  |  |  |

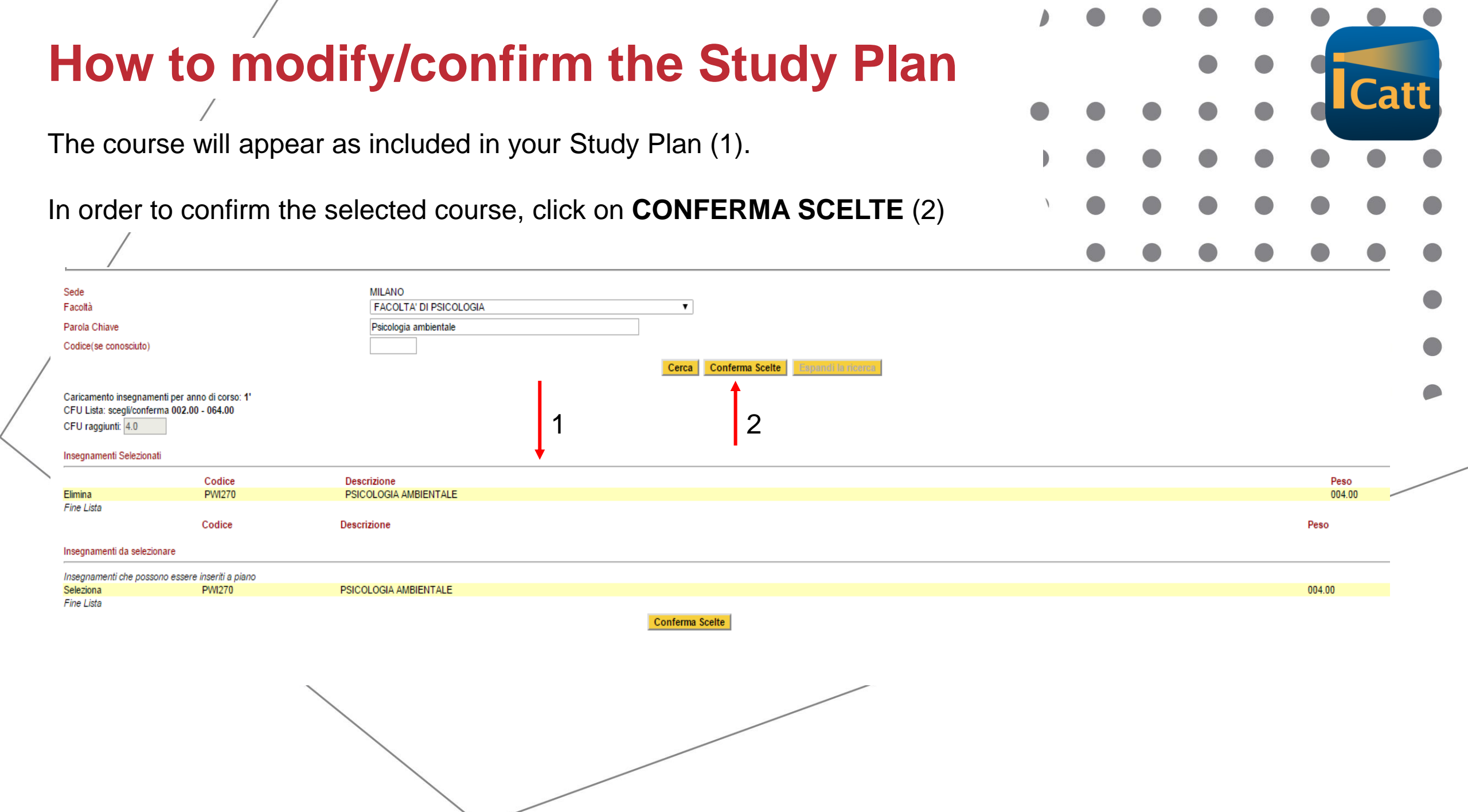

# Catt

### Click on the button: **CONFERMA SCELTE / PROSEGUI**

|       |                                                       |                                             |                                | Seg            | reteria on-li | ine |   |   | / |   |  |
|-------|-------------------------------------------------------|---------------------------------------------|--------------------------------|----------------|---------------|-----|---|---|---|---|--|
|       | Scelta insegnamenti                                   |                                             |                                | 4502288, Wilso | n Hannah      |     |   | / |   |   |  |
|       | Scelta Indirizzo                                      | Gruppi                                      | Scelta Insegnamenti            | II mio Piano   |               |     | / |   |   |   |  |
| Guida | Per inserire/modif<br>'Scelta insegname               | icare gli insegnamenti/attiv<br>enti'       | /ità a scelta premere il tasto |                |               |     |   |   |   |   |  |
|       | Situazione CFU                                        |                                             |                                |                |               |     |   |   |   |   |  |
|       | Totale cfu selezionati:                               | .4                                          |                                |                |               |     |   |   |   |   |  |
|       | Seleziona/Conferma 0                                  | 002.00 - 064.00 cfu complessivi             |                                |                |               |     |   |   |   |   |  |
|       | Lista: STRA01/                                        | A SCELTA INSEGNAMENTI (F                    | RELAZIONI INTERNAZIONALI)      |                |               |     |   |   |   |   |  |
|       |                                                       | nterma 002.00 - 064.00                      |                                |                |               |     |   |   |   |   |  |
|       | CFU Lista: scegli/cor<br>CFU rago                     | giunti: 4.0                                 |                                |                |               |     |   |   |   |   |  |
|       | CFU Lista: scegli/cor<br>CFU rage<br>Codice           | giunti: 4.0<br>Descrizione                  |                                |                | Cfu           |     |   |   |   |   |  |
|       | CFU Lista: scegli/cor<br>CFU rage<br>Codice<br>XXXXXX | giunti: 4.0 Descrizione Scelta Insegnamento |                                |                | Cfu<br>4.0    | •   | • |   | • |   |  |
|       | CFU Lista: scegli/cor<br>CFU rage<br>Codice<br>XXXXXX | giunti: 4.0 Descrizione Scelta Insegnamento |                                |                | Cfu<br>4.0    | •   | • | • | • | • |  |

| How to           | modify/confirm the Study Plan                                                                                                    |                |              | •  | • |   |    |   |
|------------------|----------------------------------------------------------------------------------------------------|----------------|--------------|----|---|---|----|---|
| Click on the but | utton: CONFERMA PIANO (Confirm study plan)                                                                                                    | 7              | •            |    | • |   | Ca |   |
|                  | UNIVERSITÀ<br>CATTOLICA<br>del Sacro Cuone                                                                                                    |                |              |    | • | • | •  | • |
|                  |                                                                                                    | Segre          | eteria on-li | ne | • | • | •  | • |
|                  | II mio Piano Studi 450                                                                                                    | 02288, Wilsor  | n Hannah     |    |   |   |    |   |
|                  | Guida       Scelta Indirizzo       Gruppi       Scelta Insegnamenti         Insegnamenti inseriti nel piano studi.<br>Premere il tasto 'conferma piano' per confermare il piano.       Insegnamenti inseriti nel piano 'per confermare il piano.         Situazione CFU<br>Totale cfu selezionati: 4.0       Totale cfu selezionati: 4.0 | II mio Piano   |              |    | • | • | •  |   |
|                  | Codice       Descrizione Insegnamento       Anno       State         PWI270       PSICOLOGIA AMBIENTALE       1       1         Conferma Piano       Sovrannumsrati       Stampa Piano                                                                                                    | to<br>In Piano |              |    |   |   |    |   |

1

Once ALL the courses are added **BE SURE TO CLICK** <u>UPDATE</u> (this means your iCatt App will display the correct courses)

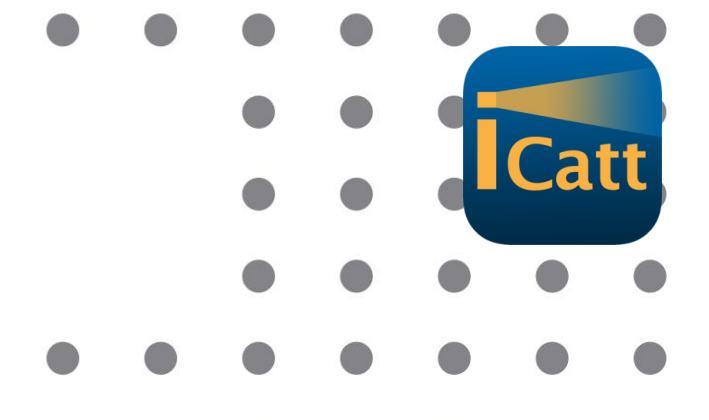

| catt               |                     |                   |             |                    |             |       |                  |                                           |                                                             |            |
|--------------------|---------------------|-------------------|-------------|--------------------|-------------|-------|------------------|-------------------------------------------|-------------------------------------------------------------|------------|
| Catt               |                     |                   |             | Blackboard courses | Home page   | Exams | Online registrar | Courses                                   | Services and opportunities                                  | Help       |
| Academic records   | Study plan          | Final examination | Fees and fi | nancial support    |             |       |                  |                                           |                                                             |            |
| STUDY PLAN         |                     |                   |             |                    |             |       | $\frown$         |                                           |                                                             |            |
| SUBMIT/CHANGE S    | TUDY PLAN           |                   |             |                    | STAMPA      | PIANO | UPDATE           | mportant: click "up<br>f study plan and t | pdate" to complete submission /<br>to view updated records. | alteration |
| Code               | Course              |                   |             | Credits            | Course type |       | Enrolment yea    | r                                         | Exam taken                                                  |            |
| Year [1] of degree | e programme         |                   |             |                    |             |       |                  |                                           |                                                             |            |
| JXG715             | Internship          |                   |             |                    |             |       |                  |                                           | No                                                          |            |
| JXC841             | Investment Risk M   | lanagement        |             |                    |             |       |                  |                                           | No                                                          |            |
| JXJ945             | Italian For Foreigr | n Students        |             |                    |             |       |                  |                                           | No                                                          |            |
| JXC409             | Market Microstruc   | sture             |             |                    |             |       | 2020/21          |                                           | No                                                          |            |
|                    |                     |                   |             |                    |             |       |                  |                                           |                                                             |            |

BE SURE YOU UPDATE YOUR STUDY PLAN NO LATER THAN THE END OF MARCH

If you do not do this action on time, you will have issues registering for your final exams.

# How to add courses to Blackboard

- Blackboard is where you will receive course materials and communications from your professors.
- Once you have decided on your courses, you must add each single course to BLACKBOARD through your iCatt page (web version).
- **NB:** Blackboard is an essential informative and sharing platform, however it is <u>NOT</u> your study plan.

Make sure that the courses listed under the section STUDY PLAN (in iCatt) and the ones listed in BLACKBOARD correspond!

Blackboard

# How to add courses to Blackboard

## Enter iCatt and click on the tab COURSES/CORSI

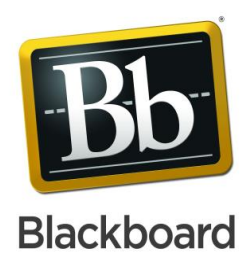

| UNIVERSITÀ CATTOLICA del Sacro Cuore                                                                                                  |                              | English Italiano & Philippine Martin 4700507 U<br>Home page Online registrar Courses Services and opportunities Help |  |
|----------------------------------------------------------------------------------------------------|------------------------------|----------------------------------------------------------------------------------------------------|--|
| PERSONAL DETAILS                                                                                                    |                              | YOUR MESSAGES                                                                                                    |  |
| PHILIPPINE MARTIN<br>Student ID number: 4700507<br>International Programs - Sede di Milano<br>Progetti Internazionali                 | Update your personal details | No messages received                                                                                                 |  |
| SCHEDULED EXAMS                                                                                                    |                              | REQUEST FOR INFORMATION ARCHIVE                                                                                      |  |
| <ul> <li>TODAY</li> <li>TOMORROW</li> </ul>                                                                                           |                              | Last update: 01/05/2018 10:53                                                                                        |  |
|                                                                                                    |                              | COURSES: QUICK VIEW                                                                                                  |  |
|                                                                                                    |                              | You are not currently participating in any courses.                                                                  |  |
| EXAM RESULTS AND UPDATE OF RECORDS                                                                                                    |                              | PROGRAMME NEWS                                                                                                    |  |
| There are no exam results to register/accept                                                                                          |                              |                                                                                                    |  |
| UPDATE                                                                                                    |                              |                                                                                                    |  |
| Any notices or notices published in this section will not be visible<br>during the hours 00:00 to 06:00 for night work on the Portal. |                              |                                                                                                    |  |
| Starting from 06:01 hours will be back again consulted.                                                                               |                              |                                                                                                    |  |
| IT LABS AVAILABLE FOR USE                                                                                                    |                              |                                                                                                    |  |
| ► Students                                                                                                    |                              |                                                                                                    |  |
| Graduating students                                                                                                    |                              |                                                                                                    |  |

#### How to add courses to Blackboard catt Blackboard Services and opportunities Home Page **Online registrar** Courses COURSES Course List Bb courses Q Search courses FINANCE AND RISK MANAGEMENT ☆ Bb Go to **Register for exam** ALESSANDRO ACQUAVIVA , MARCO BOTTA , ANTONIO PACE ITLC ABSOLUTE BEGINNERS (100B) Bb Go to **Register for exam** BARBARA BETTINELLI, CHIARA CASAGRANDE, CHIARA MORONI **ITLC BEGINNERS (130B)** Bb Go to **Register for exam** ☆ BARBARA BETTINELLI, SILVIA PIPPIA, MARIA FEDERICA VICARIO PRE SESSION INTENSIVE ITALIAN LANGUAGE COURSE Bb Go to ☆ **Register for exam** BARBARA BETTINELLI SEMESTER ITALIAN LANGUAGE COURSE Bb Go to ☆ **Register for exam** STRATEGIC MANAGEMENT E ENTREPRENEURSHIP (IB/MG340) $\sim$ Bb Go to ☆ Register for exam BENEDETTO LORENZO CANNATELLI , ANDREA CARLO MARIA SOTTINI TEORIA E TECNICA DELLA TRADUZIONE ☆ $\sim$ Bb Go to **Register for exam** LAURA ANELLI, SIMONA ANSELMI

Under the section COURSE LIST you will find all the courses you have previously added to the study plan.
 BE SURE TO UPDATE YOUR STUDY PLAN BEFORE YOU DO THIS!

# How to add courses to Blackboard

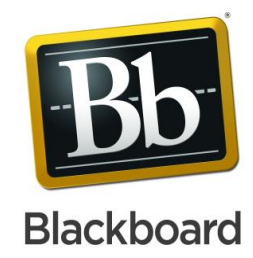

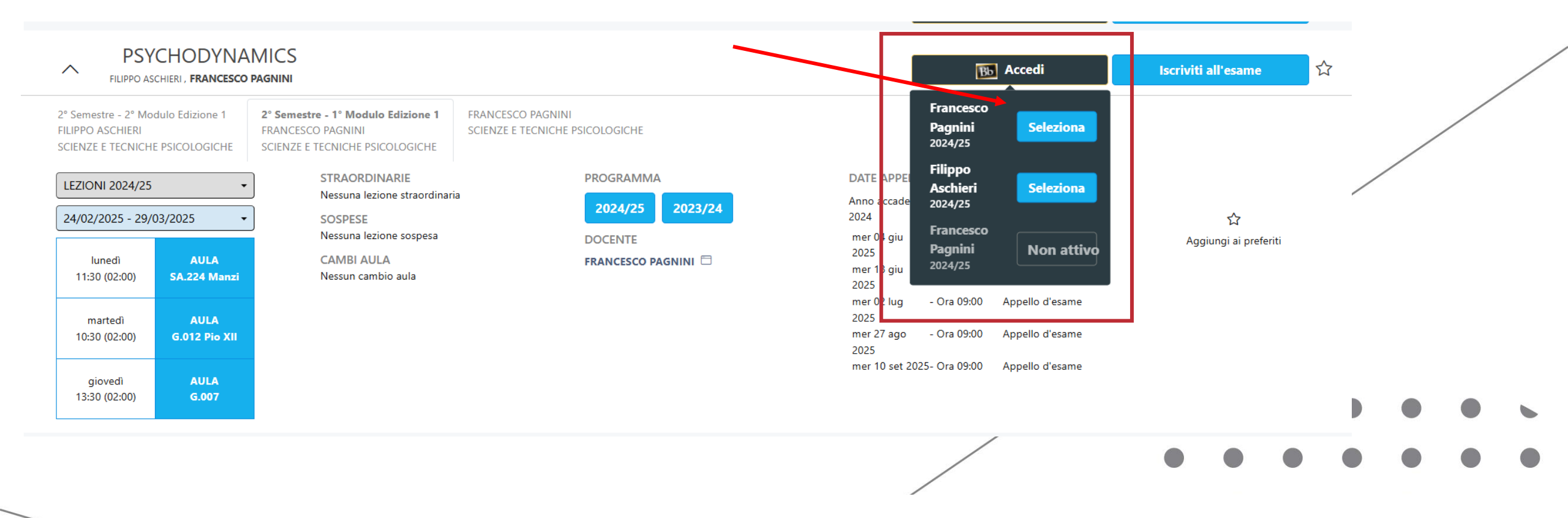

Click on the black BB button and press the blue **SELECT** button (for BOTH professors in case you have two). **This will automatically add your course to BB**.

Some courses might not be active yet. In that case, wait for the beginning of the course.

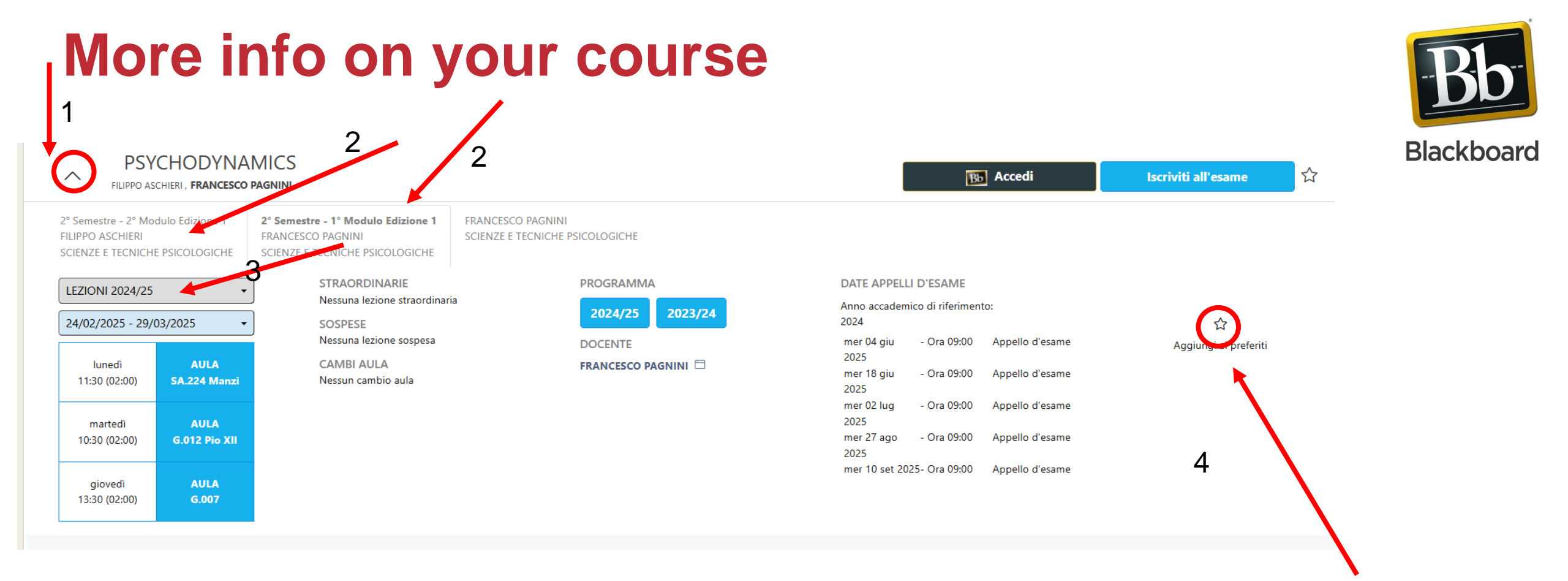

- 1. Click on the ^ arrow close to the title of the course
- Select the tab «2° semestre» (of both 1° Modulo AND 2° Modulo if there are two) you will be able to check more details about your course.
- 3. BE SURE THE GREY LABEL SHOWS 2024/2025 LESSONS
- Click on the star Add to favourites (IF THERE ARE 2 MODULES THIS HAS TO BE DONE FOR BOTH); this will make it easier for you to see in the iCatt APP

## How to access BB from your iCatt page

- Go to your <u>iCatt page</u>
- From the home page click on *Go to Blackboard* under the box LINK BLACKBOARD COURSES

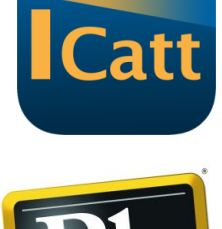

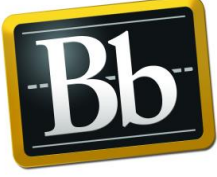

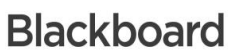

On Blackboard, click Courses on the left side menu

| UNIVERSITÀ<br>CATTOLICA<br>del Sacro Cuore<br>Blackboard | A Contraction di navigazione Blackboard                                                                                                    |                                         | <ul> <li>Courses</li> <li>Organisations</li> <li>Calendar</li> <li>Messages</li> <li>Marks</li> </ul> | Assorted Dates 2021-ZXP730-43926 A MAFIA STORY: ITS REP. IN LIT., CIN., AND TV (SO/LT300) (2021-2022) Original Course View Maria Carmela Sepa   More info \ 2021-ZXP713-13072 BUSINESS ETHICS (IB/PL300) (2021-2022) Original Course View Matteo Antonio Ugo Amori   More info \ |
|----------------------------------------------------------|----------------------------------------------------------------------------------------------------|-----------------------------------------|----------------------------------------------------------------------------------------------------|----------------------------------------------------------------------------------------------------|
| Courses                                                  | Voti recenti<br>EEE TOTALE PUNT<br>TOTALE PUNT<br>Processor attricta<br>Processor attricta<br>Processor<br>Processor attricta<br>Processor attricta<br>Processor a | Video promozionale<br>Promotional video | ☐ Tools → Sign Out                                                                                    | 2021-ZXP707-16491<br>BUSINESS, GOVERNMENT AND THE GLOBAL ECONOMY (IB/EC320) (2021-2022) Original Course View<br>Carsten Krabbe Nielsen   More info ~                                                                                                    |
| Calendar                                                 | Constant of the second of the second of the                                                                                                    | Brochure<br>FAQ                         |                                                                                                    | 2021-ZXP724-32279<br>CREATIVE IT. STORYTELLING (LT/AR320) (2021-2022) Original Course View<br><u>Multiple Instructors</u>   More info ~                                                                                                    |
| Grades                                                   | Base Wavigation                                                                                                    |                                         |                                                                                                    | 2021-ZXP727-14641<br>CULTURAL DIFF. IN SOC. PSYCH. PROCESSESÂ (PS/SO300) (2021-2022) Original Course View<br>Claudia Manzi   More info ~                                                                                                    |
|                                                          | Starter kit                                                                                                    |                                         | Privacy<br>Terms                                                                                      | 2021 77/0605 05575                                                                                                    |

# **OVERLAPPING COURSES**

Be aware that **Course Overlaps are common in the Italian system.** This is because attendance is not officially mandatory.

Do your best to **choose courses with minimal overlap.** Prioritize a schedule that allows you to attend as much as possible.

Attendance is highly recommended. Even if not always mandatory, attending helps your learning experience. If you are forced to miss classes, inform your professor.

# **ECTS CREDITS REDUCTION**

Even if you are staying at Cattolica for the SPRING SEMESTER ONLY, you might be interested in following *half* of an ANNUAL COURSE.

### This is the procedure you should follow:

- Talk to the professor of the annual course you are interested in and ask them if you can follow only half
  of the course (during the SPRING semester) and take the final exam during the JUNE / JULY exam
  session.
- Add the course code to your study plan.
- As a consequence, you will receive a REDUCTION OF CREDITS (usually half) for that specific subject.
- Our office will take care of that.

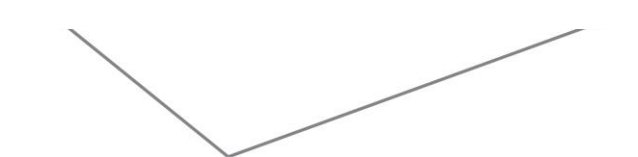

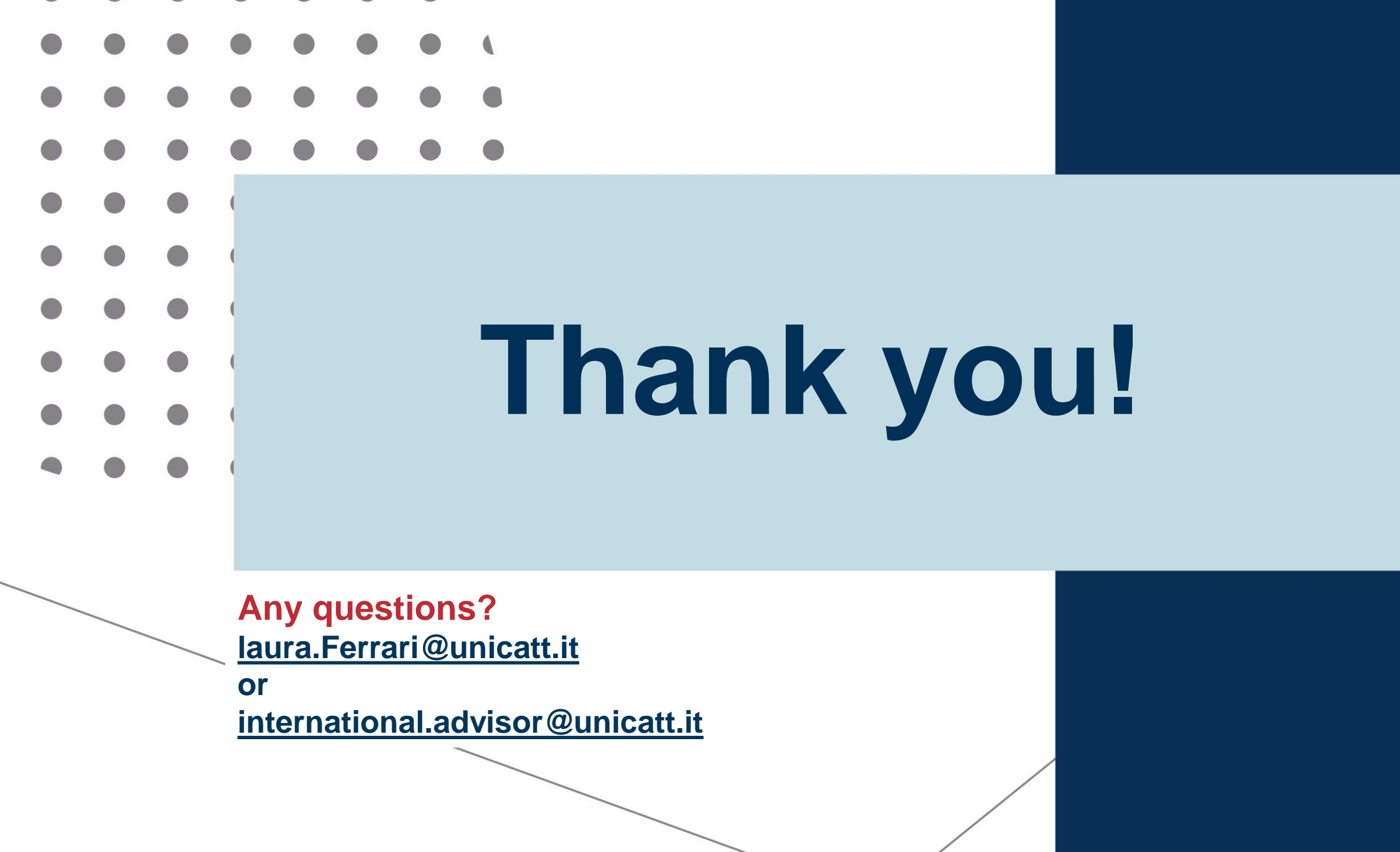